## SCHULLOGIN ANLEITUNG

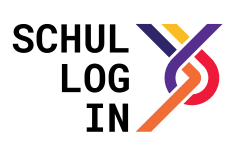

## Anmeldung, Passwortänderung und Login-Alias

Vorraussetzung: Zugangsdaten erhalten (Benutzername und Passwort)

## Anmeldung:

Gehen Sie auf www.schullogin.de. Geben Sie Ihren Benutzernamen und das Passwort ein. Anschließend wird die Startseite (Dashboard) angezeigt.

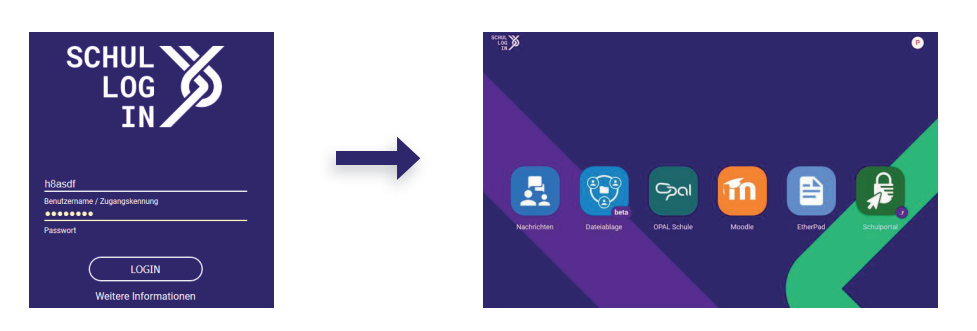

## Passwortänderung:

Bitte ändern Sie Ihr Erstpasswort! Klicken Sie dafür auf den Kreis oben rechts und anschließend auf "Profileinstellungen".

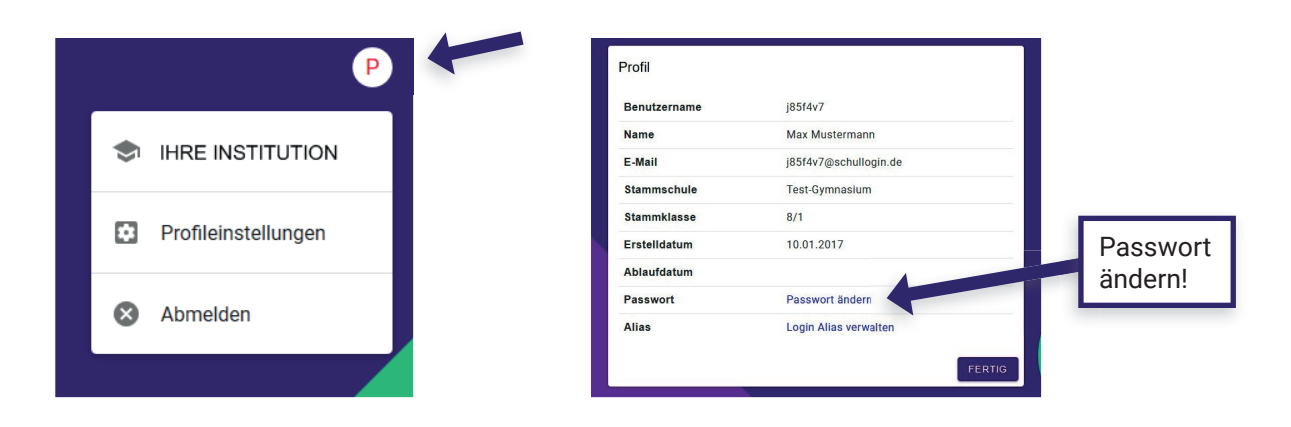

1

Vergabe eines Login-Alias:

Ihr Benutzername besteht aus sieben Zeichen und ist zur Identifizierung eindeutig Ihrer Person zugeordnet. Um die Anmeldung zu vereinfachen, können Sie anstelle Ihres Benutzernamen auch einen selbst gewählten Login-Alias verwenden.

| Benutzername | i85f4v7               |             |
|--------------|-----------------------|-------------|
| Name         | Max Mustermann        |             |
| E-Mail       | j85f4v7@schullogin.de |             |
| Stammschule  | Test-Gymnasium        |             |
| Stammklasse  | 8/1                   |             |
| Erstelldatum | 10.01.2017            |             |
| Ablaufdatum  |                       | Login-Alias |
| Passwort     | Passwort ändern       | verwalten   |
| Alias        | Login Alias verwalten | Verwalten   |

Der Login-Alias gilt **ausschließlich** für die Anmeldung auf www.schullogin.de und hat keine weiteren Auswirkungen in Schullogin.